# Руководство по началу работы

HUAWEI HiSecEngine USG6000E

Выпуск 01 (30.09.2019)

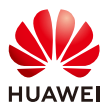

HUAWEI TECHNOLOGIES CO., LTD.

Благодарим за выбор продуктов серии USG6000Е. Данный *Руководство по началу работы* описывает внешний вид продукта, предоставляет необходимую информацию для установки устройства и настройки доступа в Интернет. Подробное описание аппаратного обеспечения см. в *Руководстве по аппаратному обеспечению.* Подробное описание конфигураций см. в *Руководстве по конфигурациям.* 

## Меры безопасности

# 🛕 ОПАСНОСТЬ

- Перед выполнением обслуживания кабелей питания всякий раз отключайте питание.
- Перед установкой, эксплуатацией или обслуживанием устройства следует надеть антистатический браслет.

# **USG6510E, USG6530E**

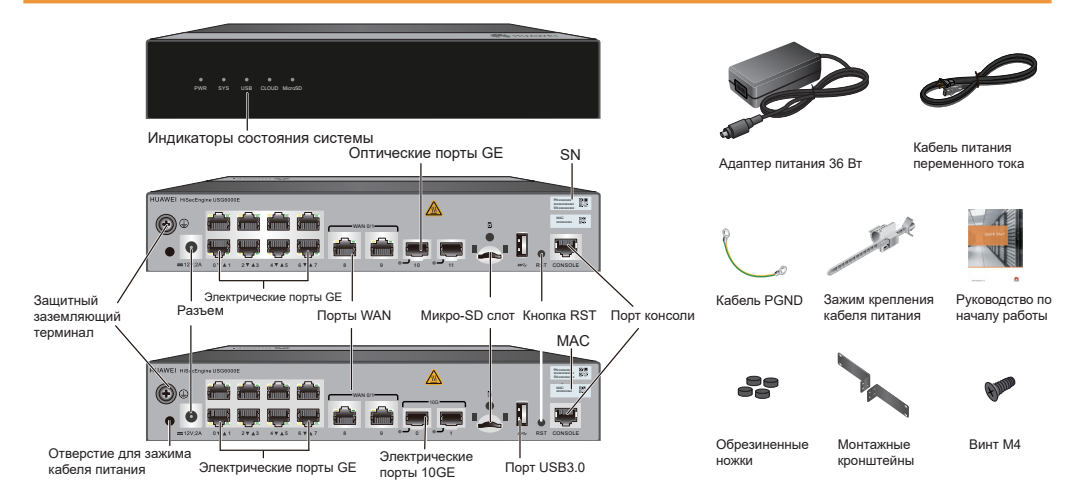

На рисунке выше задняя панель USG6510E показана посередине слева, а задняя панель USG6530E - внизу слева. Монтажные кронштейны приобретаются отдельно. Длина кабеля питания может быть разной в зависимости от страны получателя.

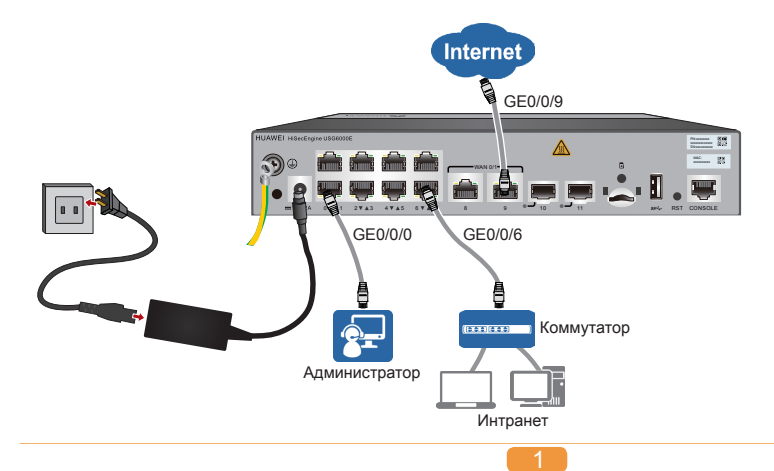

Чтобы включить питание устройства, подключите кабели, как показано на предыдущем рисунке, а затем присоедините адаптер питания. Поскольку на устройстве нет выключателя, оно начнет работать сразу после подключения к источнику питания. Если индикатор SYS на передней панели мигает (раз в две секунды), то устройство работает и готово к настройке.

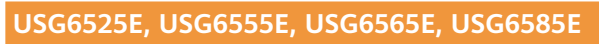

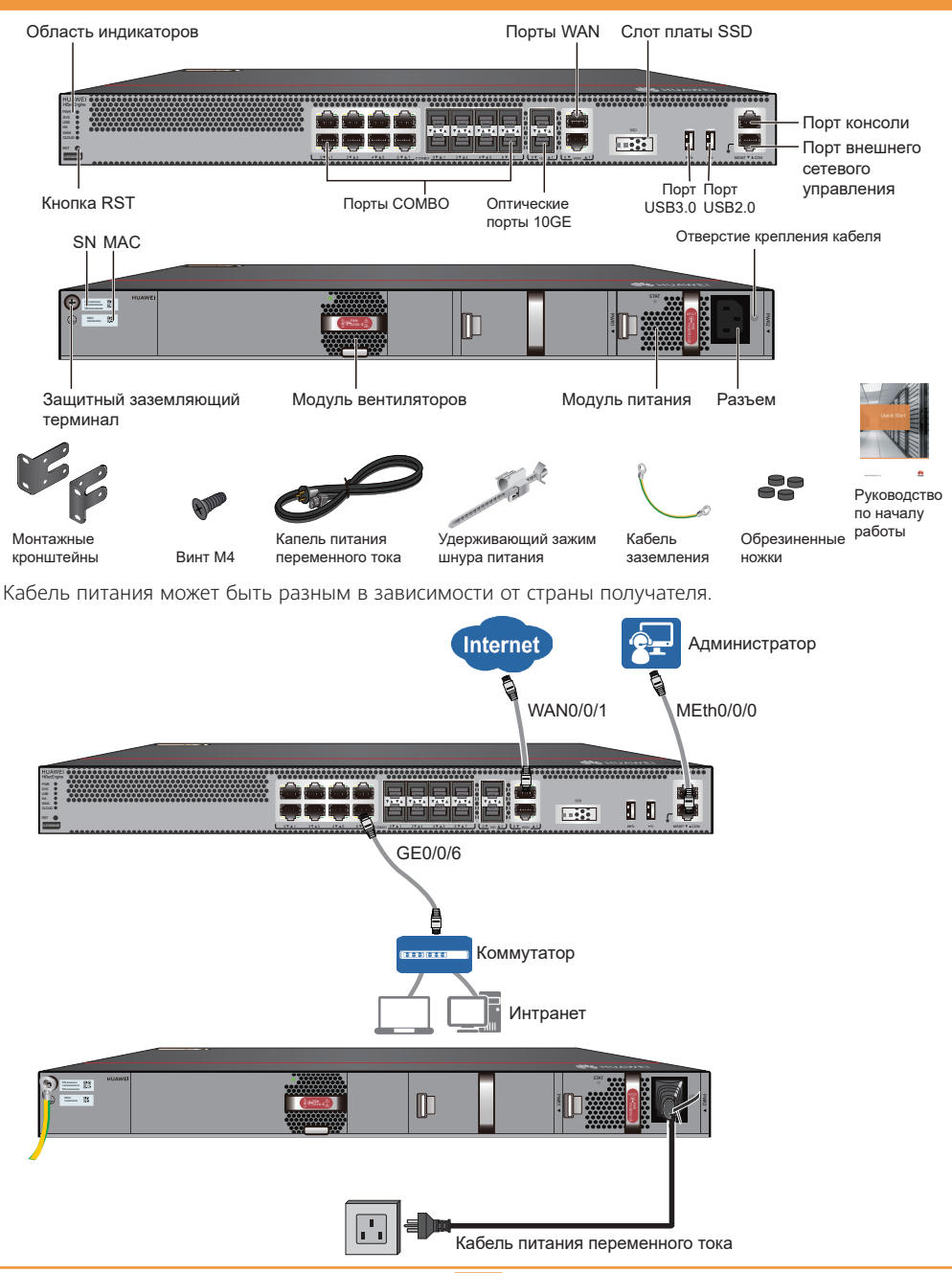

Подключите кабели, как показано на предыдущем рисунке, и включите питание устройства. Поскольку на устройстве нет выключателя питания, оно начнет работать сразу после подключения к источнику питания. Если индикатор SYS на передней панели мигает (раз в две секунды), то устройство работает и готово к настройке.

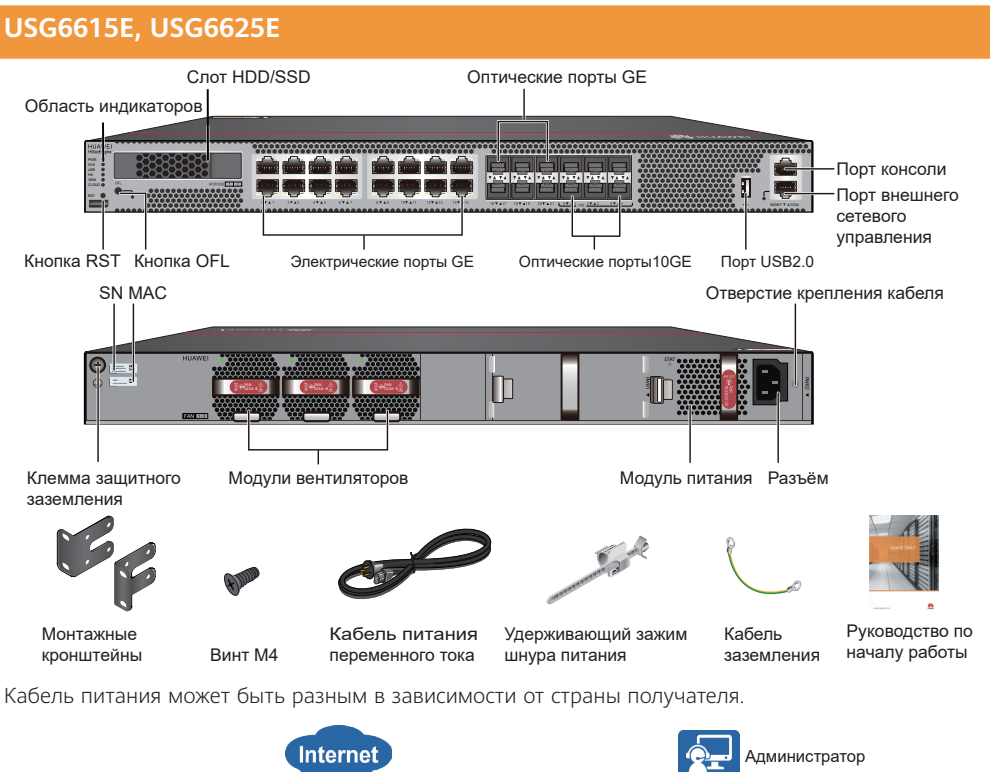

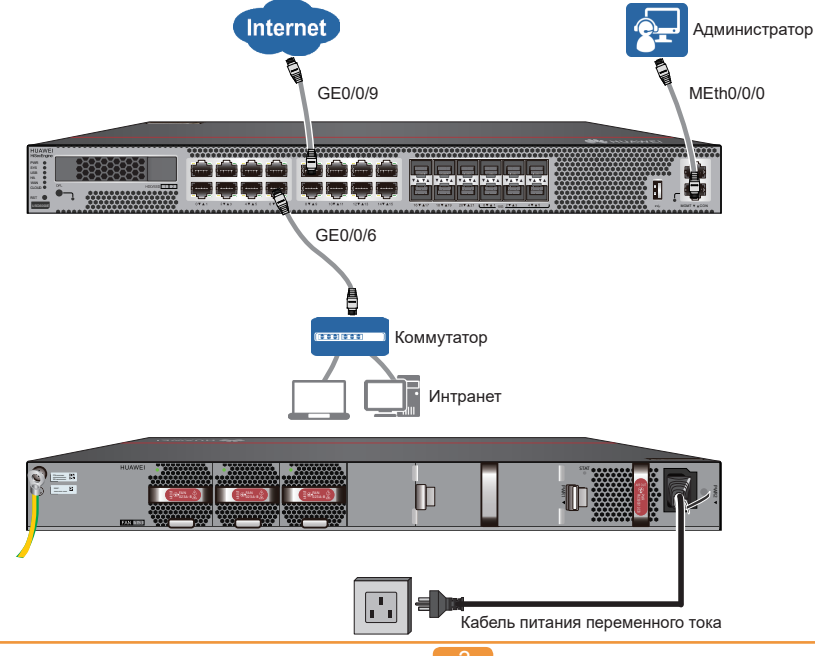

Подключите кабели, как показано на предыдущем рисунке, и включите питание устройства.

Поскольку на устройстве нет выключателя, оно начнет работать сразу после подключения к источнику питания. Если индикатор SYS на передней панели мигает (раз в две секунды), то устройство работает и готово к настройке.

# USG6635E, USG6655E

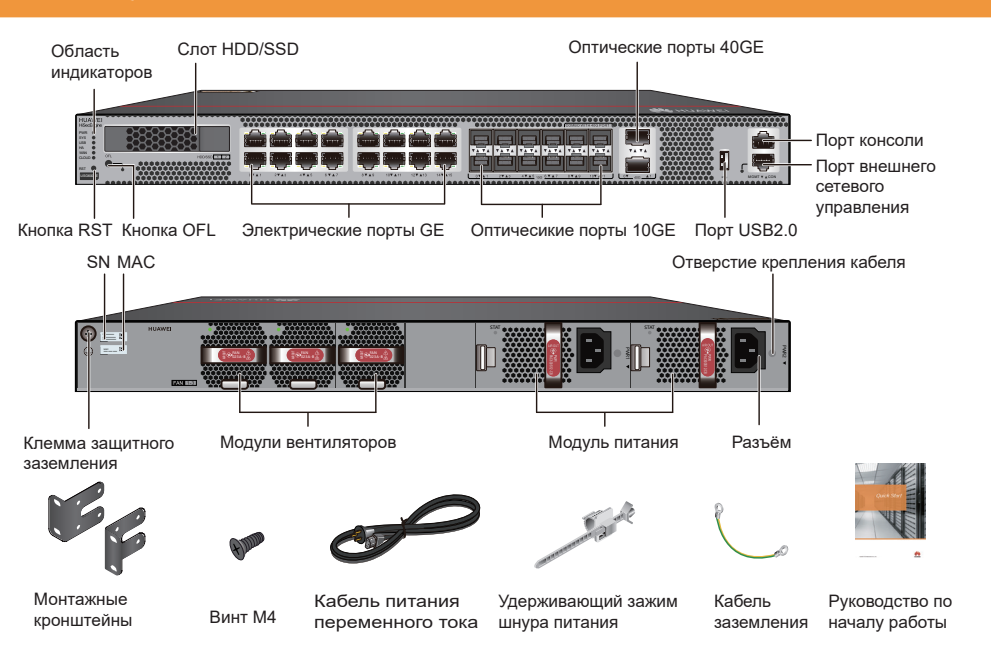

По умолчанию оптический интерфейс 40GE0/0/1 недоступен. Для его включения выполните команду **set device port-config-mode 40g-port enable**. Однако учтите, что после этого оптические интерфейсы 10GE с номерами от XGE0/0/8 до XGE0/0/11 станут недоступны.

Кабель питания может быть разным в зависимости от страны получателя.

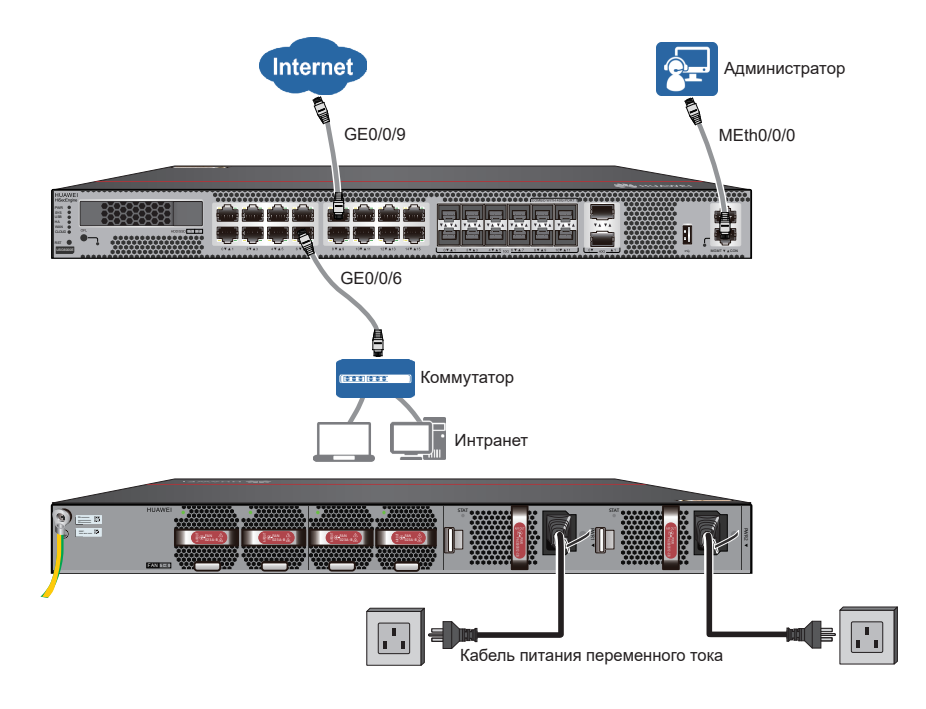

Подключите кабели, как показано на предыдущем рисунке, и включите питание устройства. Поскольку на устройстве нет выключателя, оно начнет работать сразу после подключения к источнику питания. Если индикатор SYS на передней панели мигает (раз в две секунды), то устройство работает и готово к настройке.

# Доступ в Интернет

В следующей таблице приведена конфигурация по умолчанию.

| Пункт                                | Описание                                                                                                    |
|--------------------------------------|----------------------------------------------------------------------------------------------------|
| Порт управления                      | IP-адрес: 192.168.0.1                                                                                                    |
| Учетная запись/пароль администратора | Для входа через веб-интерфейс или консоль можно<br>использовать учетную запись/пароль по умолчанию<br>(admin/Admin@123). |

Соберите информацию в соответствии со следующей таблицей в зависимости от используемого режима WAN и плана IP-адресов для локальной сети. Подчеркнутый текст в таблице только для справки.

| Пункт | Порт    |                                       |                                               |                                        |  |  |
|-------|---------|---------------------------------------|-----------------------------------------------|----------------------------------------|--|--|
| WAN   | GE0/0/9 | Статический                           | IP-адрес: <u>1.1.1.1</u>                      | Запросите у вашего                     |  |  |
|       |         | IP                                    | Маска подсети: <u>255.255.255.0</u>           | интернет-провайдера                    |  |  |
|       |         |                                       | Шлюз по умолчанию: <u>1.1.1.254</u>           | или администратора<br>сети.            |  |  |
|       |         |                                       | Первичный DNS: <u>2.2.2.2</u>                 |                                        |  |  |
|       |         |                                       | (Необязательно) Вторичный DNS: <u>2.2.3.3</u> |                                        |  |  |
|       |         | PPPoE                                 | Имя пользователя/пароль:<br>user/Password123  |                                        |  |  |
|       |         | DHCP                                  | -                                             | Данное устройство<br>играет роль       |  |  |
|       |         |                                       | клиента DHCP.                                 |                                        |  |  |
| LAN   | GE0/0/6 | IP-адрес: <u>10.(</u>                 | <u>).0.1</u>                                  | Диапазон IP-адресов<br>LAN должен быть |  |  |
|       |         | Маска подсети: <u>255.255.255.0</u>   |                                               | предопределен.                         |  |  |
|       |         | IP-адреса, назначаемые сервером DHCP: |                                               |                                        |  |  |
|       |         | 10.0.0.1-10.0                         | ).0.254                                       |                                        |  |  |

Задайте IP-адрес равным 192.168.0.2 (или любому другому значению в диапазоне от 192.168.0.2 до 192.168.0.254) и маску подсети равной 255.255.255.0 для соответствующего сетевого интерфейса на администрирующем компьютере.

- 2. Откройте веб-браузер и перейдите по адресу https://192.168.0.1:8443
- Введите имя пользователя (admin) и пароль (Admin@123) в диалоговом окне входа в систему, затем нажмите Login. После первого входа в систему необходимо изменить пароль в соответствии с инструкциями.
- 4. На появившейся странице Startup Wizard нажмите Next для перехода к странице Basic Configuration. Измените имя хоста и нажмите Next.

## 🛄 ПРИМЕЧАНИЕ

Если страница **Startup Wizard** не отображается, перейдите на вкладку **System** и выберите **Startup Wizard** в дереве навигации.

- 5. На этапе **Time Settings** настройте системные часы в соответствии с местным часовым поясом и нажмите **Next**.
- 6. На этапе WAN Mode выберите режим WAN и нажмите Next.
- 7. На этапе WAN Settings задайте параметры и нажмите Next.

| WAN Settings Static IP                                   |               | ١      | WAN Settings DHCP                                                                     |                                                                                                    |
|----------------------------------------------------------|---------------|--------|---------------------------------------------------------------------------------------|----------------------------------------------------------------------------------------------------|
| Set the following parameters to connect to the Internet. |               | : 1    | The device will automatically attempt to obtain an IP address from the WAN Interface. |                                                                                                    |
| Contact your ISP to obtain this information.             |               |        |                                                                                       |                                                                                                    |
|                                                          |               | , I    | Interface                                                                             | GE0/0/9 *                                                                                                    |
| Interface                                                | GE0/0/9 🔻     | *      | WAN Settings PPPo                                                                     | E                                                                                                    |
| IP Address                                               | 1.1.1.1       | *      |                                                                                       | -                                                                                                    |
| Subnet Mask                                              | 255.255.255.0 | ]* [   | Enter the PPPoE account information provided by your ISP or network administr         | Information provided by your for- or network administrator.                                                                                                    |
| Default Gateway                                          | 1.1.1.254     | ]*     | Liser Name                                                                            | GE0/0/9 • *                                                                                                    |
| Primary DNS Server                                       | 2.2.2.2       | ]*   F | Password                                                                              |                                                                                                    |
| Secondary DNS Server                                     | 2.2.3.3       | ]      |                                                                                       | It is recommended that passwords contain at least three of the following<br>character types: uppercase letters, lowercase letters, digits, and special<br>characters. |
|                                                          |               | C      | Online Mode                                                                           | <ul> <li>Always online</li> </ul>                                                                                                    |
|                                                          |               |        |                                                                                       | O Idle timeout *<1-65535>                                                                                                    |
|                                                          |               |        | Obtain IP Address A                                                                   | Automatically                                                                                                    |
|                                                          |               |        | Specify IP Addre     IP Address                                                       | \$\$*                                                                                                    |
|                                                          |               |        |                                                                                       |                                                                                                    |

8. На этапе LAN Settings задайте параметры и нажмите Next

| LAN Settings                                              |                                   |                                                    |
|-----------------------------------------------------------|-----------------------------------|----------------------------------------------------|
| Enter your LAN interface info                             | ormation.                         |                                                    |
| You are advised to use a privappropriate for most network | vate network address, such<br>(s. | as 10.0.0.1 or 192.168.0.1. The default values are |
| Interface                                                 | GE0/0/6 💌                         | *                                                  |
| IP Address                                                | 10.0.0.1                          | <b>*</b>                                           |
| Subnet Mask                                               | 255.255.255.0                     | *                                                  |

9. (Необязательно) На этапе LAN DHCP Settings задайте параметры и нажмите Next.

| LAN DHCP Settings                                          |            |   |  |  |
|------------------------------------------------------------|------------|---|--|--|
| Enable DHCP Server on LAN                                  |            |   |  |  |
| Enter the IP address range assigned to devices on the LAN. |            |   |  |  |
| Start IP Address                                           | 10.0.0.2   | * |  |  |
| End IP Address                                             | 10.0.0.254 | * |  |  |

- 10. На этапе Check Configuration Information подтвердите предыдущие настройки и нажмите Apply.
- 11. Нажмите **Finish** для завершения настройки доступа в Интернет. Прочие настройки см. в *Руководство по конфигурациям..*

#### Активация лицензий

После активации лицензии станут доступны дополнительные функции устройства. Активируйте лицензию следующим образом:

- Выберите в пользовательском веб-интерфейсе вкладку System и нажмите в навигационном дереве на License Management.
- 2. Выберите Automatic online activation в License Activation Mode.
- 3. Введите доменное имя сервера авторизации лицензий в поле License Center Domain Name или оставьте значение этого поля, заданное по умолчанию.
- Найдите код авторизации лицензии в лицензионном сертификате, поставляемом вместе с устройством, и введите его в поле License Authorization Code.
- 5. Чтобы активировать лицензию, нажмите Activate.

#### Уведомление о ПО с открытым исходным кодом

Для просмотра подробностей о ПО с открытым исходным кодом получите доступ к пользовательскому веб-интерфейсу и нажмите **Open-Source Software Notice** в его нижней части.

#### Получение документации о продукции и техническая поддержка

- По ссылке http://support.huawei.com/enrobot можно задать вопросы в режиме онлайн.
- По ссылке http://support.huawei.com/enterprise путем выбора конкретной модели продукта и его версии можно найти документацию.
- По ссылке http://forum.huawei.com/enterprise можно опубликовать вопросы в сообществе.
- Для получения дополнительной информации обратитесь к местному представителю.

## 🛄 ПРИМЕЧАНИЕ

Контактная информация представлена в http://e.huawei.com/en/service-hotline

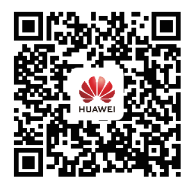

Техническая поддержка Huawei Enterprise

## Декларация соответствия поставщика (SDoC)

**Уникальный идентификатор:** торговое наименование: Huawei; наименование продукта: брандмауэр; номер модели: USG6000E

### Ответственный партнер – Контактная информация в США

Huawei Technologies USA Inc.

5700 Tennyson Parkway, Suite 500

Plano, Texas 75024

Основная линия: 214-919-6000 / ТАС Горячая линия: 877-448-2934

## Заявление о соответствии FCC (для продукции, подпадающей под часть 15)

Данное устройство соответствует части 15 Правил FCC. Работа устройства подпадает под следующие два условия:

(1) Это устройство не может вызывать помех, и (2) это устройство должно допускать любые помехи, включая потенциально ведущие к неправильной работе.

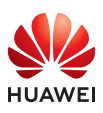

и прочие товарные знаки Huawei являются зарегистрированными товарными знаками Huawei Technologies Co., Ltd.

Прочие товарные знаки, наименования изделий, услуг и компаний, упомянутые в настоящем документе, принадлежат исключительно их владельцам.

## Copyright © Huawei Technologies Co., Ltd. 2019. Все права защищены.

Ни одна часть настоящего документа не может быть воспроизведена или передана в какой-либо форме или любыми средствами без предварительного письменного согласия со стороны

Huawei Huawei Technologies Co., Ltd.